### How To's from RATSupport

Setup Wireless Router Security

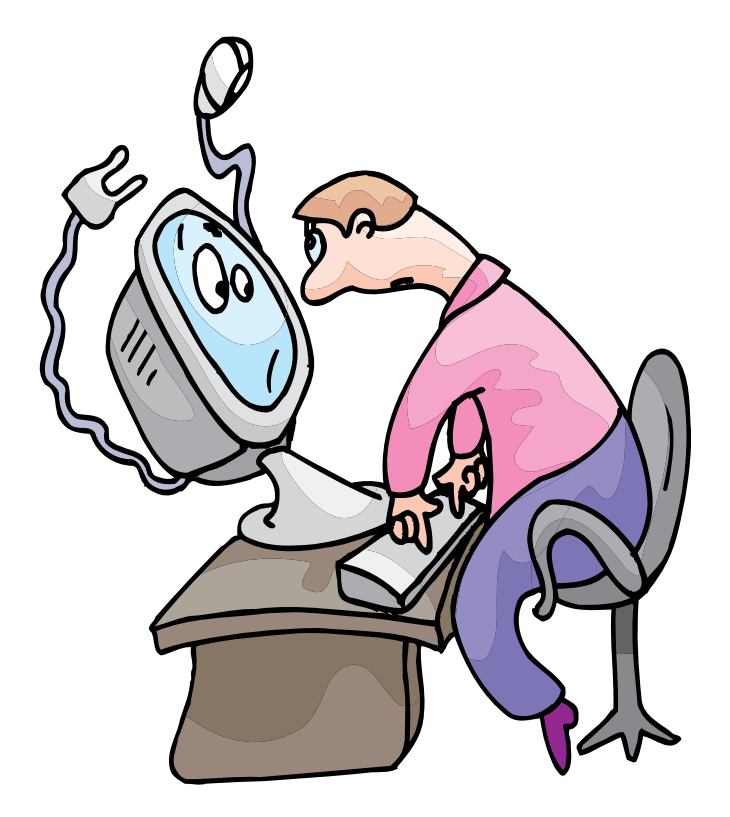

# Get to Command Prompt

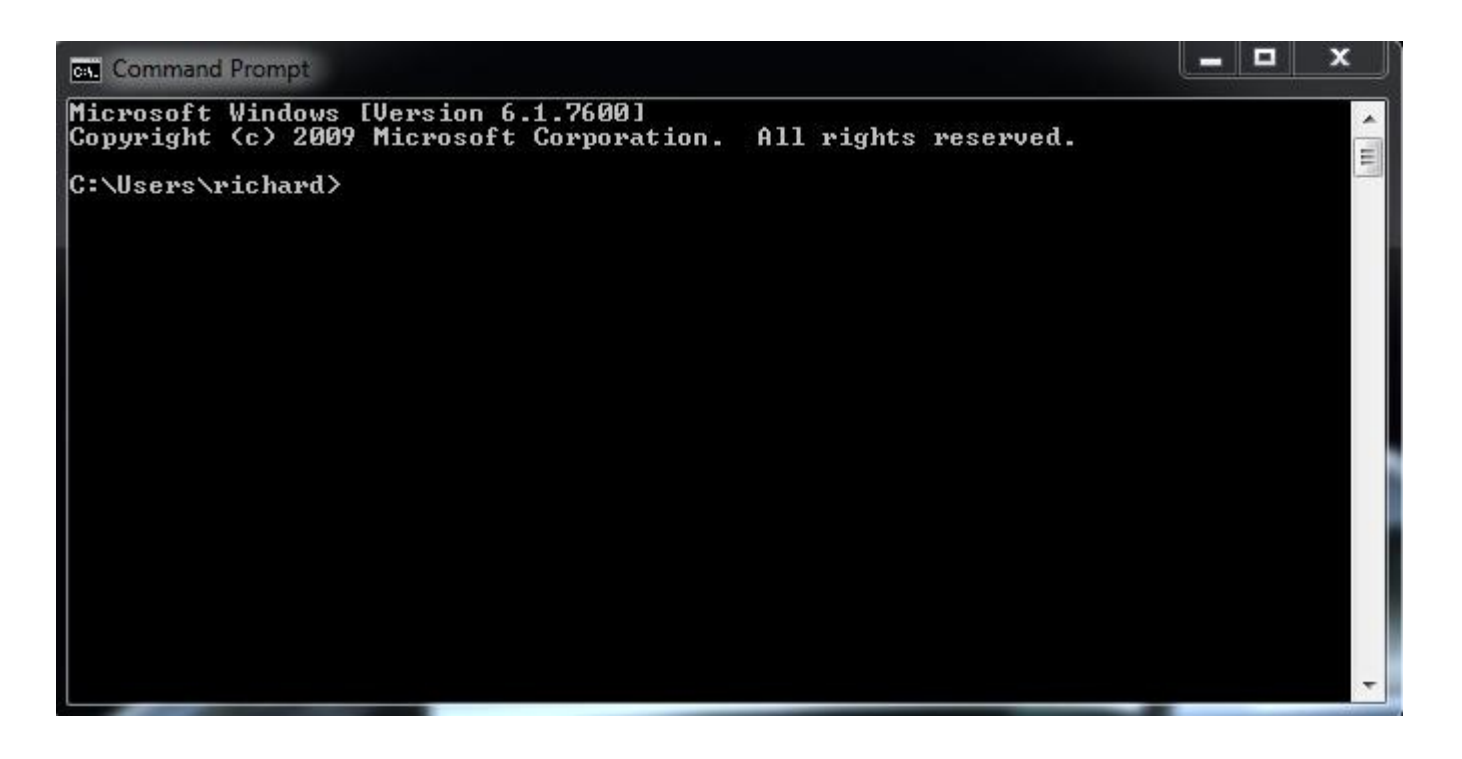

This is the Command Prompt window, you have to open it to find out the IP (Internet Protocol) address of your wireless router.

This window can be opened by clicking on start, then all programs and then accessories and select Command Prompt.

If you right click on the Command Prompt icon you can select Send To and save the icon on your desktop if you want or will not remember how to get it open.

#### Find Router IP address

| Command Prompt                                                                                                    | x |
|----------------------------------------------------------------------------------------------------|---|
| Microsoft Windows [Version 6.1.7600]<br>Copyright (c) 2009 Microsoft Corporation. All rights reserved.                                                                                                    |   |
| C:\Users\richard>ipconfig                                                                                                    | H |
| Windows IP Configuration                                                                                                    |   |
| Ethernet adapter Local Area Connection:                                                                                                    |   |
| Connection-specific DNS Suffix : WRUS4400N   IPv6 Address : 2002:63a5:1f7e:0:b14c:6dad:151f:61f7   IPv6 Address : 2005:123:456:789::6   Temporary IPv6 Address : 2002:63a5:1f7e:0:f43b:ca59:a60a:9c3   Link-local IPv6 Address : fe80::b14c:6dad:151f:61f7z11   IPv4 Address : 192.168.3.102   Subnet Mask : 5680::218:39ff:fea4:d87az11   192.168.3.254 |   |
| Tunnel adapter isatap.WRVS4400N:                                                                                                    |   |
| Media State Media disconnected<br>Connection-specific DNS Suffix . : WRVS4400N                                                                                                    |   |
| Tunnel adapter Local Area Connection* 9:                                                                                                    |   |
| Connection-specific DNS Suffix .:<br>IPv6 Address                                                                                                    |   |
| C:\Users\richard>                                                                                                    |   |
|                                                                                                    | 1 |

At the prompt if you type in ipconfig, you will get a listing as shown here and look for the Default Gateway.. in My case it is 192.168.3.254.

Write this number sequence down and include the dots.

# **Open Browser and enter IP**

At this point you need to open your Browser (Firefox, IE, or other) and enter that saved IP address into your URL or Location window.

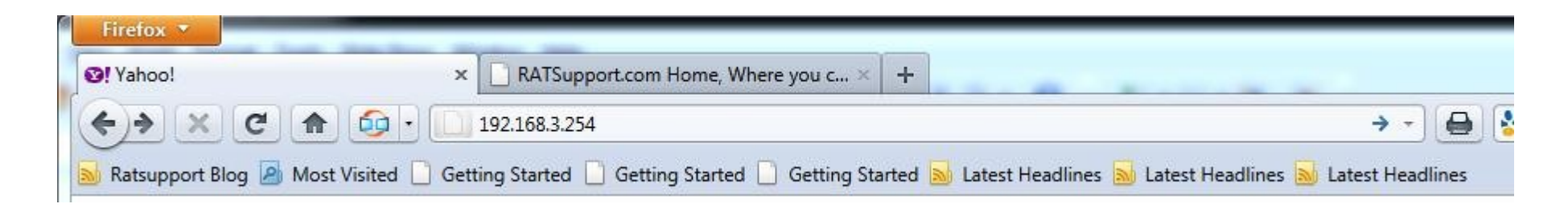

When you enter the IP address in the Location Window and click enter you should see a window asking for a userid and password for your router. This is information you should have either in the documentation on the router or data that you saved when setting up the router.

Enter the userid and password and click enter

#### View the Router Summary

| upport Blog 🧕 Most Visited 🗋 Ge                           | tting Started 📗                                                | Getting Star                              | rted 📄 Gettin                | g Started <u>م</u> Latest | Headlines <u>N</u> | Latest Hea | dlines <u>م</u> Latest Head | lines                 |                                                                                                    |                                                                              |
|-----------------------------------------------------------|----------------------------------------------------------------|-------------------------------------------|------------------------------|---------------------------|--------------------|------------|-----------------------------|-----------------------|----------------------------------------------------------------------------------------------------|------------------------------------------------------------------------------|
| LINKSYS <sup>®</sup><br>A Division of Cisco Systems, Inc. |                                                                |                                           |                              |                           |                    |            |                             |                       | Firmware V                                                                                                    | ersion: V1.1.1                                                               |
|                                                           |                                                                |                                           |                              |                           | 3                  | Wireless   | N Gigabit Security          | Router                | with VPN W                                                                                                    | RV \$4400N                                                                   |
| Setup                                                     | Setup                                                          | Wireless                                  |                              | ProtectLink               | VPN                | Qo S       | Administration              | IP S                  | L2 Switch                                                                                                    | Status                                                                       |
| Summary                                                   | Commonly                                                       |                                           |                              |                           |                    |            |                             |                       |                                                                                                    |                                                                              |
| System Information                                        | Firmware Version<br>CPU:<br>System up time:                    | V1.1.<br>STAF<br>3 day                    | 13<br>2 9202<br>/s, 05:38:35 | DRAM:<br>FLASH :          | 64MB<br>8MB        |            |                             | T<br>d<br>s           | he System Summa<br>isplays the router's c<br>tatus and settings. T                                                                                                    | ry screen<br>urrent<br>his                                                   |
| Port Statistics                                           |                                                                |                                           |                              |                           |                    | )          |                             | r<br>v<br>s<br>t<br>s | lick the button with u<br>vill hyperlink to relate<br>ages. On the right si<br>creen and all other s<br>he Utility will be a lini<br>ite Map, which has l                  | nderline, it<br>d setup<br>de of the<br>creens in<br>< to the<br>inks to all |
| Network Setting Status                                    | LAN IP:                                                        | 192.1<br>99.16                            | 68.3.254                     | Disconn                   | ect Con            | nect       |                             | ti<br>H<br>V<br>F     | If the Utility's tabs. Sy<br>me: The length of tin<br>lours, and Minutes th<br>VRVS4400N is active<br>immware version: The<br>ersion number of the<br>stalled on this unit | istem up<br>he in Days,<br>hat the<br>s.<br>e current<br>firmware            |
|                                                           | Mode:<br>DNS1:<br>DNS2:<br>DDNS:                               | Gater<br>68.94<br>68.94<br>Off            | way<br>I.156.1<br>I.157.1    |                           |                    |            |                             | N                     | <u>lore</u>                                                                                                    |                                                                              |
| Firewall Setting Status                                   | DMZ:<br>DoS(Denial of Ser<br>Block WAN Reque<br>Remote Managen | Off<br>rvice): On<br>est: Off<br>ment: On |                              |                           |                    |            |                             |                       |                                                                                                    |                                                                              |
| IPSec VPN Setting Status                                  | IPSec VPN Sumn<br>Tunnel(s) Used:<br>Tunnel(s) Availabl        | nary:<br>0<br>l <u>e:</u> 5               |                              |                           |                    |            | 19                          |                       |                                                                                                    |                                                                              |
| Log Setting Status                                        | E-mail: E-mail se                                              | ttings have b                             | een configured.              | [                         |                    |            |                             |                       |                                                                                                    |                                                                              |

This is what my routers setup summary page looks like. Most routers have a page that is similar to this.

Look for Wireless or Wireless Setup

## **View Basic Wireless Settings**

| Firefox 🔻                                     | -                                                                                               |                                                                  |                           |             |                               |        |                                                                    |                                  | ג נ |
|-----------------------------------------------|-------------------------------------------------------------------------------------------------|------------------------------------------------------------------|---------------------------|-------------|-------------------------------|--------|--------------------------------------------------------------------|----------------------------------|-----|
| Basic Wireless Settings ×                     | RATSupport.com Hor                                                                              | me, Where you c × 🕇 🕂                                            |                           |             |                               |        |                                                                    |                                  |     |
| 🔶 🗙 C 🏠 🙆 - 🗋                                 | http://192.168.3.254/Wire                                                                       | less.htm                                                         |                           |             | 습 - ]                         |        | 🛃 🔻 Google                                                         | Q                                |     |
| 😹 Ratsupport Blog 🙆 Most Visited 🗋 Ge         | tting Started 📋 Getting S                                                                       | tarted 📋 Getting Started                                         | 🔊 Latest Headlines        | Latest He   | adlines <u>م</u> Latest Headl | lines  |                                                                    |                                  |     |
| LINKSYS®<br>A Division of Cisco Systems, Inc. |                                                                                                 |                                                                  |                           |             |                               |        | Firmware                                                           | Version: V1.1.13                 |     |
|                                               |                                                                                                 |                                                                  |                           | Wireles     | s-N Gigabit Security          | Router | with VPN                                                           | WRV \$4400N                      |     |
| Wireless                                      | Setup Wireless                                                                                  | Firewall Prot                                                    | ectLink VPN               | QoS         | Administration                | IPS    | L2 Switch                                                          | Status                           |     |
|                                               | Basic Wireless Settings                                                                         | Wireless Security   \                                            | Wireless Connection Contr | ol   Adva   | nced Wireless Settings        |        |                                                                    |                                  |     |
| Basic Wireless Settings                       | Network Name (SSID):<br>Wireless Network Mode:<br>Wireless Channel:<br>Wireless SSID Broadcast: | RCANET<br>B/G/N-Mixed V<br>6 - 2.437GHz V<br>@ Enabled O Disable | ed                        | 20 Pattions | Cancel Changes                |        | This screen allows y<br>hoose your wireless<br>node and other basi | vou to<br>network<br>c features. |     |

The SSID(service set identifier)

This should be changed from the default so you can identify your wireless network.

Once your system is setup and working you can disable the SSID broadcast and that way others can not search for your wireless network.

Select the Wireless Security link and this will give you the ability to change settings

## Edit Wireless Settings

| Firefox   Image: Comparison of the security   Image: Comparison of the security   Image: Co | RATSupp                             | ort.com Home    | e, Where you c⊃            | < +                        |                 |            |                             |         |                                                                                                    |                                       | • × |
|----------------------------------------------------------------------------------------------------|-------------------------------------|-----------------|----------------------------|----------------------------|-----------------|------------|-----------------------------|---------|----------------------------------------------------------------------------------------------------|---------------------------------------|-----|
| (←)→ X C ♠ 🚳 · 🗋                                                                                                    | http://192.168                      | 3.3.254/WSecu   | irity.htm                  |                            |                 |            | 合-)                         |         | Google                                                                                                    |                                       | ۹.  |
| 🔊 Ratsupport Blog 🧟 Most Visited 🗌 Ge                                                                                                    | tting Started                       | Getting Star    | rted 📄 Getting S           | atarted <u>&gt;</u> Latest | Headlines 📐     | Latest Hea | dlines <u>م</u> Latest Head | lines   |                                                                                                    |                                       |     |
| Linksys                                                                                                    | 6                                   |                 |                            |                            |                 |            |                             |         |                                                                                                    |                                       |     |
| A DIVISION OF DISCU Systems, inc.                                                                                                    |                                     |                 |                            |                            |                 | Wireles    | s-N Gigabit Security        | y Route | Firmware                                                                                                   | Version: V1.1.13                      |     |
| Wireless                                                                                                    | Setup                               | Wireless        | Firewall                   | ProtectLink                | VPN             | QoS        | Administration              | IP S    | L2 Switch                                                                                                  | Status                                |     |
|                                                                                                    | Basic Wirele                        | ess Settings    | Wireless Security          | Vireless Cor               | nection Control | Advar      | ced Wireless Settings       |         |                                                                                                    |                                       |     |
| Wireless Security                                                                                                    | Security Mode:<br>Wireless Isolatic | n(within SSID): | WPA-Personal<br>Disabled 🗸 | •                          |                 |            |                             |         | Select the wireless s<br>node you want to us<br>NPA-Personal, WPA<br>MPA2-Personal Mixa<br>NPA-Enterprise. | ecurity<br>se,<br>12-Personal,<br>ed, |     |
|                                                                                                    | Encryption:                         | TKIP 👻          |                            | 8                          | 61              |            |                             | N N     | WPA2-Enterprise,<br>MPA2-Enterprise Mit<br>MEP.                                                            | xed, or                               |     |
|                                                                                                    | Key Renewal:                        | 3600 s          | econds                     | lere                       |                 |            |                             |         | Nore                                                                                                    |                                       |     |
|                                                                                                    |                                     |                 |                            |                            |                 |            |                             |         |                                                                                                    |                                       |     |
|                                                                                                    |                                     |                 |                            |                            | Save            | Settings   | Cancel Changes              |         | _                                                                                                    | enseo.                                |     |

Choose the type of security you want to use , then enter the pass code or encryption code.

WEP is not the strongest of the securities but if you have an older computer or router then that may be your only choice. This is not bad, just not as good. See link below.

**Discussion on Wireless Security** 

# Things to Enter

- Enter codes that are not easy for others to figure out.
- Use a combination of Caps, Symbols, and numbers.
- Do not make this real easy because you will only have to enter this info when someone connects and that will be once. Their computer will usually remember the information on connections.